## <u> คู่มือวิธีการสมัครสมาชิก</u>

 วิธีการสมัครสมาชิกเว็บไซต์ "ระบบลงทะเบียนฝึกอบรมออนไลน์" คลิกปุ่ม "สมัครสมาชิก" : สังเกตด้านขาวมือ (ปุ่มสีน้ำเงิน)

| NAT.                                           | ระบบลงทะเบียนฝึกอบรมออา                                                                                                    | นไลน์                                                            |                                                                                           |                                                            | 🖨 Login เพื่อ                         | เข้าระบบ แบบส                       | อบถามความต้องการฝึกอบรม ดิดต่อเรา/                                     |
|------------------------------------------------|----------------------------------------------------------------------------------------------------|------------------------------------------------------------------|-------------------------------------------------------------------------------------------|------------------------------------------------------------|---------------------------------------|-------------------------------------|------------------------------------------------------------------------|
| หน้าแรก                                        |                                                                                                    |                                                                  |                                                                                           | / รายชื่อหลัก                                              | สูตรประจำปี / กล่                     | ับสู่หน้าฝึกอบรม                    | สมัครสมาชิก                                                            |
| ศาเต <mark>ือ</mark> น!                        | Ĺ                                                                                                    |                                                                  |                                                                                           |                                                            |                                       |                                     | แจ้งชำระเงิน                                                           |
| หากมีผู้สำร                                    | รองที่นั่งเกินจำนวนที่กำหนดใว้ "สถาบันฯ ขอสงว <mark>บ</mark>                                                                           | เส้ทธิ์ในการให                                                   | ส้บริการฝึกอบรมส่                                                                         | า <mark>หรับท่านที่ช่</mark>                               | าระค่าลงทะเบียน                       | เก่อน"                              | ใบเสนอราคา                                                             |
| สิทธิประ'<br>1 สิทธิการ                        | โยชน์จากการฝึกอบรมฝีมือแรงงาน<br>เปาค่าใช้จ่ายในการพัฒนาฝีมือแรงงานไปลดหย่อนม                                                          | าาษี <<คลิกอ่า                                                   | นรายละเอียด>>                                                                             |                                                            |                                       |                                     | <b>บริการรถรับ-ส่ง</b><br>สำหรับลูกก้าที่มาอบรม                        |
| . ผู้เข้ารับเ                                  | การอบรมที่เป็นสมาชิกสภาวิศวกรจะสามารถนับชั่วโร                                                                                         | มงวิชาชีพ CPE                                                    | ) ได้อย่างต่อเนื่อง                                                                       |                                                            |                                       |                                     | IN ANTALD ROOM ANTOO B                                                 |
| . ผู้เข้ารับ<br><b>15มหล่</b><br>คม 2566       | การอบรมที่เป็นสมาชิกสภาวิศวกรจะสามารถนับขั้วโง<br>จักสูตรมาตรวิทยาประจำปังบป<br>– สิงหาคม 2567 สถานที่ สถาบันมาตรวิทยาแห่งช            | มงวิชาชีพ CPE<br>ระมาณ 2<br>าติ (คลองห้า) ร                      | ว ได้อย่างต่อเนื่อง<br>2567 เรื่องก<br>เปแบบ Online และ                                   | ารสอบเท็<br><sub>นอกสถานที่</sub>                          | าียบเครื่องว่                         | ม <mark>ือวัด</mark>                | หลักสูตรฝึกอบรม<br>นอกสถานที่                                          |
| : ผู้เข้ารับ<br><b>J5มห</b> ล่<br>คม 2566<br># | การอบรมที่เป็นสมาษิกสภาวิศวกรจะสามารถนับขั้วโบ<br>จักสูเตรมาตรวิทยาประจำปีงบป<br>– สิงหาคม 2567 สถานที่ สถาบันมาตรวิทยาแห่งช<br>หัวข้อ | มงวิชาขิพ CPI<br>ระัมาณ 2<br>าดี (คลองห์า) ร<br>สำนวนรับ<br>(คน) | ว ได้อย่างต่อเนื่อง<br>2567 เรื่องก<br>รุปแบบ Online และ<br>ต่าลงหะเบียน<br>รวม VAT (บาท) | ารสอบเห็<br><sub>นอกสถานที</sub><br>ชำระ<br>ภายในวัน<br>ที | าียบเครื่องว่<br><sub>ลงหะเนียน</sub> | มีอวัด<br>จำนวน<br>ผู้สมัคร<br>(คน) | หลักสูกรฝึกอบรม<br>นอกสถานที่<br>คู่มือระบบลงทะเบียน<br>ฟีกอบรมออนไลน์ |

 จะปรากฏหน้าสำหรับกรอกรายละเอียด "สมัครสมาชิก"
 คลิกปุ่ม "สมัครสมาชิก" ด้านล่างสุด (ปุ่มสีเขียว)
 \*กรุณากรอกรายละเอียดให้ครบถ้วน และมีความถูกต้อง ซึ่งข้อมูลดังกล่าวต้องใช้ใน การออกใบกำกับภาษี และการจัดส่งใบวุฒิบัตรหลังผ่านการอบรม

| สมัครสมาชิก                            |                                                                                                    | Decision Distances Talana                                                                                  |
|----------------------------------------|----------------------------------------------------------------------------------------------------|----------------------------------------------------------------------------------------------------|
| * Username :                           | Erral address * machine Address                                                                                                    | unt                                                                                                    |
| * Password -                           | Parrent                                                                                                    | สมัครสมาชิต                                                                                                |
|                                        | Gurlim Password                                                                                                    | คันหาหลักสูตร                                                                                              |
| " แก้มีแห่งประเยาย :                   | Панизингчинчин Чина.<br>1 оправлящим чи Чина                                                                                                    | anda alam                                                                                                  |
|                                        | Benering wernendenge                                                                                                    | สนามาราชว่าวาราช เมลาน<br>Thailand Lab 2016<br>รับปี 23 กินยายน 2568 ต.ศูลโ<br>มิยาสการและการกรุบรับอาล บร |
| , qarmunlaga i                         | resenfantininesefa •                                                                                                    | PERMIT                                                                                                    |
| * สัสสุดภาพราย                         | · Aug bid with Mutulia Car                                                                                                    | Training NIME<br>on collassints                                                                            |
| * Kaulin (                             | and the second second | a Bigelande                                                                                                |
| <sup>1</sup> altisena 1                |                                                                                                    | Annarylan de 174 maatalat                                                                                  |
| * <b>6</b> 0000 1                      | Man *                                                                                                    | - Training NIMT                                                                                            |
| · sinteration :                        |                                                                                                    | 22 สังหารอง (Seri 10:50 พ.<br>พ.สิกฎพาปายจำปี 2550 เสียน                                                   |
|                                        | 🔠 สมมอกที่อยู่ในการสื่อสัต ใส่สัต ที่อยู่ในการสอกเพื                                                                                                    | การบารออก<br>ให้ด้วยในการจัดต่อไมาต่อไม่<br>หลักสูดร ส่งปี                                                 |
| ។ និងផ្លាំងលាក់លោកមិ ៖                 |                                                                                                    | ในรับรองหอการสงนเพียน รุ่น 2<br>- หลักการไม่งางออรปารงไทยา                                                 |
| * Contin :                             |                                                                                                    | เหรืองถือวัตอราสัยคล่านมิติ<br>- การสอบเทียนกครื่องมือวัต<br>สัตราควาไหลของกรรมอาจร่า                      |
| * di tuña 1                            |                                                                                                    | 2 gofundu                                                                                                  |
| 1 MARCH *                              |                                                                                                    |                                                                                                    |
|                                        |                                                                                                    |                                                                                                    |
| (หมึ่งสามใหญ่ใหม่สสาขา )               | าราสึงปันหมายอาหารที่ฟรก กระการประมันอำเภราหนึ่งอยู่ หรือการกประสาทา ได้ประ<br>เป็นหลัง แห่น สาขาา โลหหล่อ 20201 เข้าแห่น และประเทศสิงเลือกๆพี่ 13 พลัง                                                                                                    |                                                                                                    |
| <sup>,</sup> หลักผู้สไขกานี้ 13 หลัก : | าาหรือใหมุดคลรากดา ได้ระบุองรูปกระการขอ 13 หลัง                                                                                                    |                                                                                                    |
| LAND THINK I                           | [Choose File] No No choose<br>เลาสายคนเสรร์ที่กัญเสียกาซี เสราได้เอาระไห้เส gg, prg war pitt หารชิญ                                                                                                    |                                                                                                    |
| งโอบโลการออกไมงครั                     | ฟนสมปละการ์ออาส                                                                                                    |                                                                                                    |
| * Kanjikania (                         |                                                                                                    |                                                                                                    |
| * a versionfilmente :                  |                                                                                                    |                                                                                                    |
| * torrefonolitizatio :                 |                                                                                                    |                                                                                                    |
| Ternation :                            |                                                                                                    |                                                                                                    |

การสมัครสมาชิกเสร็จสิ้น ทำการ "Login เพื่อเข้าระบบ" ได้ทันที่
 โดยมีขั้นตอนวิธีการเข้าสู่ระบบดังนี้

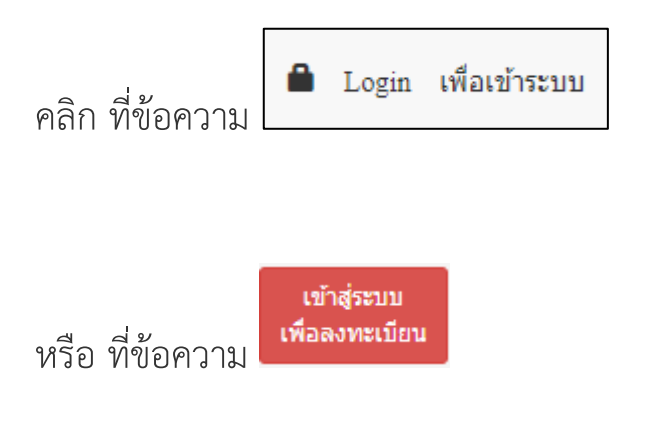

4. ปรากฏ popup กล่องข้อความ Login
 Username : E-mail
 Password : ที่ท่านกำหนดตอนสมัครสมาชิก
 จากนั้น คลิกปุ่ม "Submit" (ปุ่มสีน้ำเงิน)

| Login    |               | >             |
|----------|---------------|---------------|
|          |               | 💄 สมัครสมาชิก |
| Email    | Email         |               |
| Password | Password      |               |
|          | ลืม Password? |               |
|          | Submit        |               |
|          |               |               |

## 5. ปรากฏข้อมูล "ยินดีต้อนรับ" ด้านขวาในชื่อ Username ที่ท่านสมัครสมาชิก

| สาแรก              |                                                                                                    | าายชื่อหลักสูตรประจาชี กลับสู่หน้าสึกอยรม                                         | លិមសីសីតាមវ័ម<br>training@mint.or.th |
|--------------------|----------------------------------------------------------------------------------------------------|-----------------------------------------------------------------------------------|--------------------------------------|
| าเดือนไ            |                                                                                                    | ดูข้อมูลบริษัท/หน่วองาน                                                           |                                      |
| ากมีผู้สำรองที่นั  | งเกินรามวนที่ก่าหนดไว้ "สถาบันฯ ขอสงวนสิทธิ์ในคา                                                                  | + เพิ่มนะใหญ่เข้าสมาน                                                             |                                      |
| and a local damage | lana an Tanun Tâna anns                                                                                           | สรุปพลักสูตรที่องพระเมียนแต่จุ่                                                   |                                      |
| สิทธิการน่าส่วไ    | เจากการหกอบรมผมอแรงงาน<br>เข้≼บรินการพัฒนาฝีมือแรงงานไปออหยอนภาษี <<ต∂                                            | ดระบบแสอบ                                                                         |                                      |
| ຢູ່ໜ້າກັນກາດລະເ    | รมที่เป็นสมาขิกสภาวิศวกรจะสามารถนับชั่วโมงวิชาขึ้ง (                                                              | แก้ใน Password                                                                    |                                      |
|                    |                                                                                                    |                                                                                   | C• aanvinseuu                        |
|                    | อบรมหลักสูตรมาตรวิทยา<br>ประจำปังบุประมาณ 2567<br>เรื่องการสอบเทียบเตรื่องมือวัด<br>ความ 2565 - วัดเวต 2567 สามช์ | สัมมุนาทางวิชาการในงานอื่น<br>เตอร์แมคและงานขับคอบไทย<br>แลนด์ 2024               | แจ้งช่างรเงิน                        |
|                    | ศุสาร์คม 2000 - สอร์ราสมาร์สา<br>สถาบันมาตรวิทยานหง่าชาติ (คลองฟ้า)<br>รูปสัมบบ Online และนอกสถาบที่              | รังทำ 16 พฤษภาพณ 2567 พ.ศุภม<br>พิทรรศการและการประวุณไรแทค<br>บางงา กรุงเทพมหานคร | ในแสนอราคา                           |
|                    | สัมมนาทางวิบา<br>แฟกเจอริง เล่                                                                                    | บริการรกรับ-ส่ง<br>ภาพมีมลุกสำคัญวงระบ                                            |                                      |
|                    | วันที่ 20 มิถุนาย<br>มีหราสการและก                                                                                | หลักสูกรฝึกอบรม<br>นอกสถานที่                                                     |                                      |

ตุลาลม 2566 – สิงหาลม 2567 สถานฟ์ สถาบันมาตรวิทยาแห่งบาติ (คลองห้า) รูปแบบ Online และนอกสถานที่